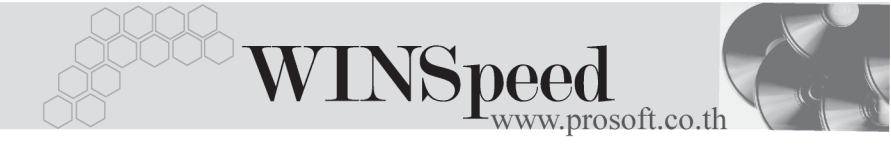

# Iมนูบันทึกอนุมัติขอโอนย้ายสินค้า (Approve Transfer)

## วัตถุประสงค์

เพื่อใช้สำหรับบันทึกการอนุมัติรายการขอโอนย้ายสินค้าจากคลังสินค้าแห่งหนึ่งไปยังคลัง สินค้าอีกแห่งหนึ่ง ซึ่งเป็นการโอนย้ายสินค้าระหว่างคลังของกิจการ

### คำอธิบาย

การบันทึกรายการอนุมัติใบขอโอนย้ายสินค้า จะบันทึกด้วย**การอ้างอิงเอกสารขอโอน** ย้ายสินค้าเท่านั้น ซึ่งไม่สามารถคีย์ข้อมูลใหม่ได้ และการอนุมัติขอโอนย้ายสินค้าสามารถ อนุมัติได้ 3 แบบ ดังนี้

- อนุมัติทั้งเอกสาร (Full Approve)
- อนุมัติบางส่วน (Partial Approve)
- ไม่อนุมัติทั้งเอกสาร (Not Approve)

การอนุมัติเอกสารใบขอโอนย้ายนี้ สามารถแก้ไขสถานะการอนุมัติได้ตลอด จนกว่าเอกสาร การอนุมัติใบขอโอนย้ายสินค้าจะถูกอ้างอิงไปบันทึกรายการโอนย้ายสินค้าแล้ว จึงจะไม่ สามารถแก้ไขข้อมูลได้

#### สถานะเอกสาร

โปรแกรมจะแสดงสถานะการอ้างอิงเอกสารอนุมัติขอโอนย้ายสินค้าที่มุมบน **ซ้ายมือของ** หน้าจอ เพื่อบอกถึงสถานะการอ้างอิงเอกสารว่าปัจจุบันเอกสารขอโอนย้ายสินค้าได้ถูก อ้างอิงไปบันทึกรายการโอนย้ายสินค้าออก (Transfer Out ) แล้วหรือยัง

|   | 💙 ວນຸມັຄືນວໂວນຍ່                       | ັກມ <sub>ີ</sub> ລັບຄຳ                      | ( |
|---|----------------------------------------|---------------------------------------------|---|
| < | Full Refered                           | Approve Transfer                            | ] |
|   | เส <del>บแอมาสาร</del><br>รซัสต้อนมัติ | PCC-000003 เรื่องหายนุมต์ 16/10/2946        |   |
|   | หมายเหตุ                               | มันทึกการโอนอ้ายชินด้า                      |   |
|   |                                        |                                             |   |
|   |                                        | 🖸 อนุมัติทั้งใบ Cอนุมัติบางส่วน Cไม่อนุมัติ | l |

6

บริษัท โปรซอฟท์ คอมเทค จำกัด

ซึ่งสถานะการอ้างอิงเอกสารมี 2 **สถานะ** คือ

| Full    | คือเอกสารอนุมัติขอโอนย้ายสินค้าได้ถูกอ้างอิงไปบันทึกโอนย้า  |  |  |  |  |  |  |
|---------|-------------------------------------------------------------|--|--|--|--|--|--|
|         | สินค้าออกแล้วเต็มจำนวน                                      |  |  |  |  |  |  |
| Partial | คือเอกสารอนุมัติขอโอนย้ายสินค้าได้ถูกอ้างอิงไปบันทึกโอนย้าย |  |  |  |  |  |  |
|         | สินค้าออกแล้วบางส่วน                                        |  |  |  |  |  |  |

# ขั้นตอนการบันทึก

Detail

| สำหรับการบันทึกรายเ | าารอนุมัติขอโอนย้ายสินค้า มีรายละเอียดดังนี้                 |
|---------------------|--------------------------------------------------------------|
| เลขที่เอกสาร        | ให้บันทึกเลขที่เอกสารการอนุมัติขอโอนย้ายสินค้า ซึ่ง          |
|                     | โปรแกรมจะ Running เลขที่เอกสารให้อัตโนมัติตามการ             |
|                     | กำหนดที่ <b>ระบบ EM / General Setup / กำหนดเลขที่เอกสาร</b>  |
| วันที่อนุมัติ       | ให้บันทึกวันที่เอกสารการอนุมัติขอโอนย้ายสินค้า               |
| รหัสผู้อนุมัติ      | ให้บันทึกชื่อพนักงานที่เป็นผู้อนุมัติรายการโอนย้ายสินค้า     |
|                     | โดยสามารถเลือกได้จากหน้าต่างค้นหา (F4) รหัสพนักงาน           |
|                     | ซึ่งจะเลือกได้เฉพาะพนักงาน <b>ประเภทพนักงานปกต</b> ิเท่านั้น |
| รหัสผู้บันทึก       | โปรแกรมจะแสดงชื่อพนักงานผู้ที่บันทึกรายการขอโอนย้าย          |
|                     | สินค้าให้อัตโนมัติตามเอกสารที่เลือกมาบันทึก แต่สามารถ        |
|                     | แก้ไขเปลี่ยนแปลงได้ โดยเลือกจากหน้าต่างค้นหา (F4)            |
|                     | รหัสพนักงานซึ่งจะเลือกได้เฉพาะพนักงาน <b>ประเภทพนักงาน</b>   |
|                     | <b>ปกต</b> ิเท่านั้น                                         |
| หมายเหตุ            | ให้บันทึกคำอธิบายรายการเอกสารการอนุมัติขอโอนย้าย             |
|                     | สินค้าเพิ่มเติม                                              |

 จากนั้นให้ทำการค้นหารายการขอโอนย้ายสินค้า โดยการ Click ที่ IC List (F9) เพื่อเลือกเอกสารที่ต้องการ เมื่อเลือกแล้วโปรแกรมจะแสดงรายละเอียดข้อมูลตาม ที่ได้บันทึกไว้ในใบขอโอนย้ายสินค้าทุกอย่าง และจะไม่สามารถแก้ไขข้อมูลได้ **ยกเว้น** Column " จำนวนอนุมัติ " ที่สามารถแก้ไขได้ในกรณีที่เป็นการอนุมัติบางส่วน

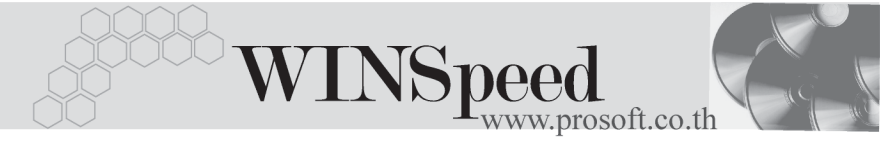

- จากนั้นให้ทำการเลือกประเภทการอนุมัติเอกสาร ซึ่งสามารถเลือกประเภทการอนุมัติ โอนย้ายสินค้า ได้ดังนี้

| อนุมัติทั้งใบ  | คือกรณีที่ต้องการอนุมัติรายการสินค้าที่ขอโอนย้าย                        |
|----------------|-------------------------------------------------------------------------|
|                | ทั้งเอกสาร ซึ่งเมื่อ Click เลือกแล้ว โปรแกรมจะ Click 🗸 ที               |
|                | Column <b>" เลือก "</b> และจะแสดงจำนวนสินค้าที่ต้องการ                  |
|                | อนุมัติให้โดยอัตโนมัติทันที                                             |
| อนุมัติบางส่วน | คือกรณีที่ต้องการอนุมัติรายการสินค้าที่ขอโอนย้าย                        |
|                | บางรายการเท่านั้น โดยให้ Click <b>√</b> ที่ Column <b>" เลือก "</b>     |
|                | เพื่อเลือกรายการสินค้าที่ต้องการ และให้แก้ไข <b>จำนวน</b>               |
|                | <b>สินค้าอนุมัติ</b> ตามจำนวนที่ต้องการอนุมัติ                          |
| ไม่อนุมัติ     | คือกรณีที่ไม่อนุมัติรายการขอโอนย้ายทั้งเอกสาร ซึ่งเมื่อ                 |
|                | Click เลือกแล้ว โปรแกรมจะไม่ Click <b>√</b> ที่ Column <b>" เลือก "</b> |
|                | และจะไม่แสดงจำนวนสินค้าอนุมัติให้                                       |
|                |                                                                         |

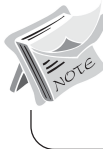

การอนุมัติขอโอนย้ายสินค้าจะมีผลกระทบต่อ Sale Stock ทำให้ Sale Stock ลดลง

6

บริษัท โปรซอฟท์ คอมเทค จำกัด

SOF

| เลขที่เอกสาร<br>รหัสผู้อนุมัติ<br>หมายเหตุ |       | s ACC-4801-025                | 💰 วันที่อนุมัติ 12                                                                                                    | /01/2548 |                  |          | 000000        |                  | Appro           | ove Tran       | sfer              | ] |
|--------------------------------------------|-------|-------------------------------|----------------------------------------------------------------------------------------------------|----------|------------------|----------|---------------|------------------|-----------------|----------------|-------------------|---|
|                                            |       | P=00000017<br>ขอโอนย้ายสินค้า | IP-00000017นางสาว สุทธนนท เทยนทอง รหสยุบนทก IP-00000003นางสาว รุงลดา รตนพมพ<br>ขอโอนย้ายชินด้า เพื่องจากลูกค้าต้องการชินด้าต่วน |          |                  |          |               |                  |                 |                |                   |   |
|                                            | •     |                               | •                                                                                                    |          |                  |          |               |                  |                 |                |                   | j |
|                                            |       |                               |                                                                                                    |          |                  |          | 💿 อนุมัติที่  | ้งใบ O           | อนุมัติบางส่    | ગ્ય Ωીશંક      | ะนุมัติ           |   |
| No.                                        | เสือก | รทัสสินค้า                    | ชื่อสินค้า                                                                                                    | สำนวน    | จำนวน<br>อนุมัติ | หน่วยนับ | คลัง<br>(ออก) | ที่เก็บ<br>(ออก) | สาขา<br>(เข้า)  | คลัง<br>(เข้า) | ที่เก็บ<br>[เข้า] |   |
| 1                                          |       | RM-HD-SG00002                 | ฮาร์ดดิสค์ ซีเกท 20 GB                                                                                                    | 10.00    | 10.00            | 02       | BC            | BR1              | <สาขา>          | BC             | BR2               | 1 |
| 2                                          | 4     | RM-MB-ST00001                 | เมษยอร์ด Soltek K7V333                                                                                                    | 10.00    | 10.00            | 02       | BC            | BR1              | <ahsin></ahsin> | HM             | HB1               |   |
| 3                                          |       |                               |                                                                                                    | .00      | .00              |          |               |                  |                 |                |                   |   |
| 4                                          |       |                               |                                                                                                    | .00      | .00              |          |               |                  |                 |                |                   |   |
| 5                                          |       |                               |                                                                                                    | .00      | .00              |          |               |                  |                 |                |                   |   |
| 6                                          |       |                               |                                                                                                    | .00      | .00              |          |               |                  |                 |                |                   |   |
| 7                                          |       |                               |                                                                                                    | .00      | .00              |          |               |                  |                 |                |                   |   |
| 8                                          |       |                               |                                                                                                    | .00      | .00              |          |               |                  |                 |                |                   |   |
| 9                                          |       |                               |                                                                                                    | .00      | .00              |          |               |                  |                 |                |                   |   |
| 10                                         |       |                               |                                                                                                    | .00      | .00              |          |               |                  |                 |                |                   |   |
| 11                                         |       |                               |                                                                                                    | .00      | .00              |          |               |                  |                 |                |                   |   |
| Ū.                                         |       | - Q                           |                                                                                                    |          |                  |          |               |                  |                 |                |                   |   |
| PD                                         | etail |                               |                                                                                                    |          |                  |          |               |                  |                 |                |                   |   |

😫 ตัวอย่างการบันทึกอนุมัติขอโอนย้ายสินค้า

6